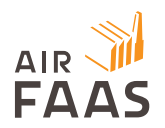

### AirFaas Update 21.6.0.0

### **New Features**

# AirFaas calculates and shows sales availability in order entry by warehouse quantity.

Now you can calculate how many Bom Kits you can create from the available parts in your warehouse. This functionality considers reserved parts and currently applies to SOs. The calculation takes into account:

- a. Stock levels in warehouse
- b. Open SO amounts
- c. Open PO amounts

This then defines the:

- a. Local availability i.e. warehouse open SO
- b. Total availability i.e. local availability plus the open PO amount
- c. Needed i.e. the number needed to fill the order
- d. Missing amount

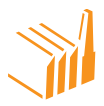

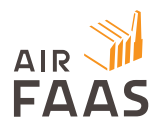

| Add o | orderline |           |          |            |                                  |                           |                                                    |            | Nonco       | onformities Ha | zardo        | Availa   |
|-------|-----------|-----------|----------|------------|----------------------------------|---------------------------|----------------------------------------------------|------------|-------------|----------------|--------------|----------|
| A     | AILAI     | BILITY:   |          |            |                                  |                           |                                                    | Level      |             |                |              |          |
|       | Line      | Par       | t R      | evision    | Warehouse                        | Open SO                   | Open PO                                            | Availabil  | ity Total A | vailability    | Needed       | Missin   |
|       | 2         | MP001.    | AF2      | A          | -10<br>DEFAULT -<br>DEFAULT: -10 | 6<br>16284: 5<br>16447: 1 | 10<br>16269: 0<br>16281: 5<br>16283: 5<br>16392: 0 | -16        |             | -6             | τ            | ì        |
|       | 2         | A001.4    | F2       | A          | -20<br>DEFAULT -<br>DEFAULT: -20 | 2<br>16447.2              | 0                                                  | -22        |             | -22            | ĩ            | 1        |
|       | Line      | Part      | Revision | Add to DB? | Description                      | Count                     | Overwrite Price                                    | Unit Price | Comment     | Need By Date   | Ship By Date | Tot      |
|       | ï         | MP001.AF2 | A        |            | MainPart001                      | 1,00                      |                                                    | 5 000,00   |             |                |              | 5 000,00 |
|       | 2         | MP001.AF2 | A        |            | MainPart001                      | 1,00                      | D                                                  | 5 000,00   |             |                |              | 5 000,00 |
| 0     | 4         | A001 AF2  | A        | 0          | Assembly001                      | 1.00                      |                                                    | 1000.00    |             |                |              | 1000.00  |

A Import: Delete Existing Lines

Total: 11 000,00

#### Qarma integration MVP implementation.

AirFaas now supports an MVP integration with the inspection tool Qarma.

#### Improvements

Product management - Enhanced importing of new parts to your database and updating of existing parts. The BOM generator supports more types and varieties of data and makes importing, categorizing and orginizing data more efficient.

You can now take the way you work with products and BOMs to the next level, this is an update we are really excited about!

New input fields:

- Volume
- UOM (Unit of Measurement)

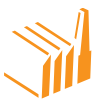

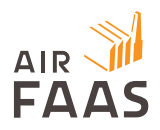

- Multiple description lines
- API ID
- Multiple categories

Push the main menu – 3-horizontal lines in the top-left corner of the screen and select products. Next you can choose a product to edit directly from the list, search using the product number in the show or hide filters section or create a new product.

| $\Rightarrow$ | ≡ (0 ⊞    | Q Dashboard >  | Product       |                 |                            |                        | Ð                                |
|---------------|-----------|----------------|---------------|-----------------|----------------------------|------------------------|----------------------------------|
|               | DASHBOARD | PROJECTS RFQS  | QUOTES ORDERS | NONCONFORMITIES | AIRFAAS MARKETPLACE        |                        |                                  |
|               | PRODUCT   | S              |               |                 |                            | SHOW OR HIDE FILTERS - | MAIN ACTIONS +<br>PAGE ACTIONS - |
|               | #         | Product Number | Product Code  | Revision        | Description                | Date                   |                                  |
|               | 1         | C4355902       |               | в               | Custom light duty conveyor | 2021-05-12 00:00:00    | ITEMS PER PAGE 25 V              |
|               | 2         | C4355901       |               | A               | Screnn stretching bolt     | 2021-05-12 00:00:00    | PAGE 1                           |
| $\neg$        | 3         | C4355902       |               | A               | Elevator bucket oval       | 2021-05-12 00:00:00    |                                  |
|               | 4         | C4355903       |               | A               | Elevator bucket            | 2021-05-12 00:00:00    |                                  |
|               | 5         | C4355904       |               | A               | Belt lacing                | 2021-05-12 00:00:00    | ADD NEW PRODUCT                  |
|               | 6         | C4355905       |               | A               | Wire hooks                 | 2021-05-12 00:00:00    |                                  |
|               | 7         | C4355906       |               | A               | Stapled fastener           | 2021-05-12 00:00:00    | •                                |

The tool to organize your imported data is the bit we are most excited about! Now you can save time by sorting columns inside AirFaas.

### \*\*NOTE the first row may have column titles or there may be rows without data, therefore use the "data starts from" box to indicate which row to begin pulling data from\*\*.

Use the drop-down menu to select the appropriate column title or leave the title blank to skip the column.

You can ensure that parts are categorized appropriately by selecting the correct option form the category box at the bottom of the screen.

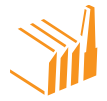

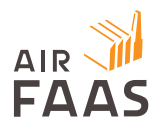

|     | DOWNLOAD 1     | TEMPLATE 🕹    | UPLOAD X            | LS 🛛          |              |             |               |                         |            |
|-----|----------------|---------------|---------------------|---------------|--------------|-------------|---------------|-------------------------|------------|
| Dai | ta starts from | : 2           |                     |               |              |             |               |                         |            |
| >[  | Part Nu 🗸 🗸    | Revisior 🗸    | Descript v          | Quantit: v    | ~            | Weight v    | ~             | Category 1 v            | HS Cod∉ ∨  |
| 1   | Part Code      | Part Revision | Part Description    | Part Quantity | Target Price | Part Weight | Part Material | Method of Manufacturing | HS Code    |
| 2   | 167311         | A             | Frame               | 1             | 5000         | 1000        | Steel         | Welding                 | HStest1234 |
| 3   | 167312         | С             | Welded arm          | 1             |              | 20          | Steel         | Welding                 | HStest1234 |
| 4   | 167313         | С             | Arm fastener        | 2             |              | 45          | Steel         | Welding                 | HStest1234 |
| 5   | 167314         | E             | Side Panel          | 1             | 4000         | 2000        | Steel         | Welding                 | HStest1234 |
| 6   | 167315         | A             | Side Panel fastener | 3             |              | 1000        | Steel         | Welding                 | HStest1234 |
| 7   | 167316         | A             | Frame               | 1             | 3000         | 20          | Steel         | Welding                 | HStest1234 |
| R   | 167317         | C             | Welded arm          | 1             |              | 45          | Steel         | Welding                 | HStect1774 |
| Cat | tegories       |               |                     |               |              |             |               |                         |            |
|     | Welding        | Constructing  | - assembling -> Wel | ding          |              |             |               |                         |            |

For updating existing products select the tick-box "Update products" on the review screen before creating the BOM. Updated products data will automatically replace the existing BOM.

| DOWNLOAD TEMPLATE | 🛃 🛛 UPLO | DAD XLS 🖪           |          |        |            |            |               |             |
|-------------------|----------|---------------------|----------|--------|------------|------------|---------------|-------------|
| □Update products  |          |                     |          |        |            |            |               |             |
| Product Number    | Revision | Description         | Quantity | Weight | Category 1 | HS Code    | Description 2 | Description |
| 167311            | A        | Frame               | 1        | 1000   | Welding    | HStest1234 | 1             | Asm         |
| 167312            | С        | Welded arm          | 1        | 20     | Welding    | HStest1234 | 1             | Asm         |
| 167313            | С        | Arm fastener        | 2        | 45     | Welding    | HStest1234 | 1             | Mtl         |
| 167314            | E        | Side Panel          | 1        | 2000   | Welding    | HStest1234 | 1             | Asm         |
| 167315            | A        | Side Panel fastener | 3        | 1000   | Welding    | HStest1234 | 1             | Mtl         |
| 167316            | A        | Frame               | 1        | 20     | Welding    | HStest1234 | 1             | Asm         |
| 167317            | С        | Welded arm          | 1        | 45     | Welding    | HStest1234 | 1             | Asm         |
| 167318            | С        | Arm fastener        | 2        | 2000   | Welding    | HStest1234 | 1             | Mti         |
| 167319            | E        | Side Panel          | 1        | 1000   | Welding    | HStest1234 | 1             | Asm         |
| 167320            | A        | Side Panel fastener | 3        | 20     | Welding    | HStest1234 | 1             | Mtl         |
| 167321            | A        | Frame               | 1        | 45     | Welding    | HStest1234 | 1             | Asm         |
| 167322            | С        | Welded arm          | 1        | 2000   | Welding    | HStest1234 | 1             | Asm         |
| L167323           | С        | Arm fastener        | 2        | 1000   | Welding    | HStest1234 | 1             | Mtl         |
| 167324            | E        | Side Panel          | 1        | 20     | Welding    | HStest1234 | 1             | Asm         |
| 167325            | A        | Side Panel fastener | 3        | 45     | Welding    | HStest1234 | 1             | Mtl         |

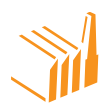

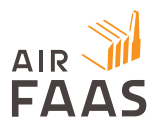

The BOM generator also supports BOM levels in multiple formats i.e.: 0, 1, 2; 1, 1.2, 1.21, 1.3 etc.

#### Order line numbers in orders, and order PDFs, etc. follow industry standard.

In a PO/SO an order is initially created and then updated.

| Add c | orderline |           |          |            |             |       |                 |            |         |          |              |          |
|-------|-----------|-----------|----------|------------|-------------|-------|-----------------|------------|---------|----------|--------------|----------|
|       | Line      | Part      | Revision | Add to DB? | Description | Count | Overwrite Price | Unit Price | Comment | Due Date | Ship By Date | Tota     |
|       | 1         | MP001.AF2 | A        |            | MainPart001 | 1     |                 | 5 000,00   |         |          |              | 5 000,00 |
|       | 2         | MP001.AF2 | A        | 0          | MainPart001 | 1     |                 | 5 000,00   |         |          |              | 5 000,00 |
|       | 3         | Dom1234   | A        |            | DOMBOM      | 1     |                 | 750,00     |         |          |              | 750,00   |
|       | 4         | A001.AF2  | A        |            | Assembly001 | 1     |                 | 1 000,00   |         |          |              | 1 000,00 |

When line 2 is deleted, the following is displayed. Now the lines in the order are 1, 2 and 4. This data will then be displayed in all following documentation, from order to invoice.

| \dd o | rderline | ê         |          |            |             |       |                 |            | Nonconform | nities Produ | ct Notes Haza | ardous Mate |
|-------|----------|-----------|----------|------------|-------------|-------|-----------------|------------|------------|--------------|---------------|-------------|
|       | Line     | Part      | Revision | Add to DB? | Description | Count | Overwrite Price | Unit Price | Comment    | Due Date     | Ship By Date  | Total       |
|       | 1        | MP001.AF2 | A        |            | MainPart001 | 1,00  |                 | 5 000,00   |            |              |               | 5 000,00    |
|       | 2        | MP001.AF2 | A        |            | MainPart001 | 1,00  |                 | 5 000,00   |            |              |               | 5 000,00    |
|       | 4        | A001.AF2  | A        |            | Assembly001 | 1,00  |                 | 1 000,00   |            |              |               | 1 000.00    |

Buy to order enhancement. Receive a supplier PO and automatically ship the same lines to connected SO - PO auto-receipt function and the ability to ship the connected SO lines.

For companies who operate by buying and selling parts, you can receive an order and then ship it automatically! When PO is received and if the PO has a connected SO, you can automatically ship linked SO lines, rather than creating separate receipts and shipments.

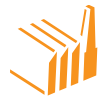

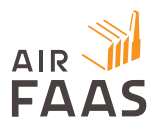

1. This can be executed but pressing the **Buy to Order** button when creating a PO shipment (receipt).

| ≡   𝒴 🛱 Q   Da           | ishboard > Shipment > Edit |                              |                                     | -                               |                                      |
|--------------------------|----------------------------|------------------------------|-------------------------------------|---------------------------------|--------------------------------------|
| DASHBOARD PROJECTS       | RFQS QUOTES ORDERS         | NONCONFORMITIES AIRFAAS MARI | KETPLACE                            | PACKING LIST PDF<br>(ALL LINES) | PACKING LIST PDF                     |
| 🛼 SHIPMENTS              |                            |                              |                                     | PACKING LIST PDF<br>(BOM VIEW)  | PACKING LIST PDF<br>(ONLY SHIPPABLE) |
| Shipment ID: TestShip.81 |                            |                              | Data Group:                         |                                 | ADD MULTIPLE<br>PALLETS              |
|                          |                            |                              | main                                | PALLET SPEC. PDF                | PALLET LABELS POF                    |
| AFDR90107                |                            |                              |                                     |                                 |                                      |
| Supplier                 | 1 Ship Date                | Delivery Date                | Responsible Person                  | CREATE                          | INVOICE                              |
| Supplier 1 Ltd           | 2021-06-17                 | 2021-06-17                   | Dominic dominic.barrett@airfaas.com |                                 |                                      |
| Warehouse                | Warehouse Bin              | Allow 3rd Party Approval     |                                     | OPEN CUSTOMER                   | PACKING LIST POF                     |
| DEFAULT                  | DEFAULT                    | No                           |                                     |                                 |                                      |
| DELIVERY ADDRESS         |                            |                              |                                     | OPEN CUSTOMER                   | ACKING LIST PDF                      |
| O Ship To Company:       | O Delivery address:        | ~                            |                                     | the second second               |                                      |
|                          | test loication2            | SHOW DELIVERY INFO +         |                                     |                                 | BUY TO ORDER<br>SHIPMENT             |

2. You can then select the linked SO and create the corresponding shipment.

| 16520 🗸 СНС | OSE      |          |         |           |              |
|-------------|----------|----------|---------|-----------|--------------|
| Part        | Revision | Quantity | Shipped | Unshipped | This Receipt |
| A001.AF2    | A        | 10       |         | 10        | 10           |

3. Now you have received a shipment from your supplier and simultaneously created the shipment for your customer. You may notice from the page actions that you can approve the receipt on behalf of the customer. This ensures that the order autocloses and is shown as such on the order page (a full green circle).

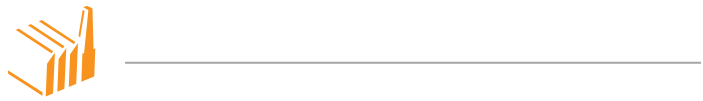

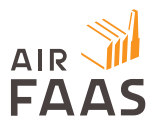

| -   • • • •   •                                                                    | ashboard > Shipment > Edit                                           |                                                       |                                    | FAGEA        | ene                     |
|------------------------------------------------------------------------------------|----------------------------------------------------------------------|-------------------------------------------------------|------------------------------------|--------------|-------------------------|
| DASHBOARD PROJECTS                                                                 | RFQS QUOTES ORDERS                                                   | NONCONFORMITIES AIRFAAS MAR                           | KETPLACE                           | S<br>CANCEL  |                         |
| SHIPMENTS                                                                          |                                                                      |                                                       |                                    |              |                         |
| Shipment ID: AFDS70171                                                             |                                                                      |                                                       | Data Group:<br>Machine Cluster Neo | APPROVE RECE | EIPT ON                 |
| Receipt Number:                                                                    |                                                                      |                                                       |                                    |              |                         |
| 154<br>Customer                                                                    | () Ship Date                                                         | Delivery Date                                         | Responsible Person                 | a<br>Approve | SHIPME                  |
| 154<br>Customer<br>Customer 1 ltd.                                                 | © Ship Date<br>2021-06-17                                            | Delivery Date<br>2021-06-17                           | Responsible Person                 | approve      | ь <b>і</b><br>і Shipmei |
| 154<br>Customer<br>Customer 1 ltd.<br>Warehouse                                    | Ship Date<br>2021-06-17<br>Warehouse Bin                             | Delivery Date 2021-06-17 Allow 3rd Party Approval     | Responsible Person                 | APPROVE      | SHIPME<br>PACK          |
| 154 Customer Customer 1 ltd. Warehouse DEFAULT                                     | Ship Date 2021-06-17 Warehouse Bin DEFAULT                           | Delivery Date 2021-06-17 Allow 3rd Party Approval No  | Responsible Person                 | APPROVE      | SHIPME<br>PACK          |
| 154 Customer Customer1 ltd: Warehouse DEFAULT DELLIVERY ADDRESS                    | Ship Date 2021-06-17 Warehouse Bin DEFAULT                           | Delivery Date 2021-06-17 Allow 3rd Party Approval No. | Responsible Person                 | ADPROVE      | SHIPME<br>PACK<br>PACK  |
| 154 Customer Customer 1 Itd. Warehouse DEFAULT DELIVERY ADDRESS O Ship To Company: | Ship Date 2021-06-17 Warehouse Bin DEFAULT DEFAULT Delivery address: | Delivery Date 2021-06-17 Allow 3rd Party Approval No  | Responsible Person                 | ADDROVE      | PACK<br>PACK<br>PACK    |

#### Auto-Close PO/SO after all lines Received/Shipped

If you ship or receive 100% of the order lines the corresponding SO/PO will automatically change its status to closed.

# RFQ product management – Auto-add new products into database after a quotation is created.

Now products and revisions are automatically added to your database after a quotation is created.

## Order form line entry has been renewed for easier use - Excel features deactivated and Jexcel/Extender input removed.

We have deactivated the Excel features that were available for use when editing order lines. Various bugs made this potentially useful feature problematic, and we now hope that the new interface gives users an improved experience.

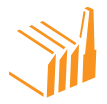

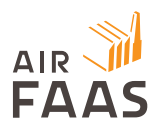

### Fixes

Company selector bug in mobile devices.

Project specification functionality fix in Copy - Project page does not respect global js/css version.

Price list - Supplier price list export is not active.

Currencies separation added into all reports and list view grids.

Delivery addresses in AF.

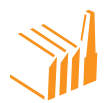